# **Online-Banking – Die Ersteinrichtung**

Sie haben sich für unser Online-Banking entschieden, die Freischaltung dafür ausgefüllt und der Brief mit Ihrer 6-Stelligen Online-Pin liegt vor Ihnen. Und so geht es weiter:

## Schritt 1: Zugangsdaten bereitlegen

Neben Ihrer Online-Pin (im Brief) benötigen Sie außerdem Ihre **Kundennummer** und Ihr **Bankinstitut**. Beides finden Sie in Ihrer IBAN z.B. auf Ihrer BankCard:

#### **Unser Beispiel:**

### DE12 3706 0590 0001 2345 67

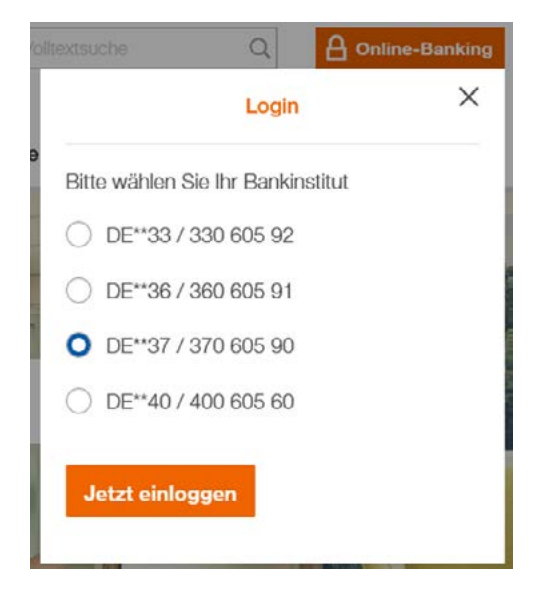

## Schritt 2: Einloggen ins Online-Banking

Besuchen Sie unsere Homepage **www.sparda-west.de** und klicken Sie rechts oben auf "Online-Banking". Wählen Sie dort bitte Ihr Bankinstitut aus und klicken Sie anschließend auf "Jetzt einloggen"

In unserem Beispiel ist es das Institut 370 605 90.

## Schritt 3: Eingabe der Kundennummer und Online-Pin

| Es öffnet sich nun ein neues<br>Fenster.                                                                                                    | Anmeldung zu Ihrem Online-Banking                                                           | Freischaltung Online-Banking        | Demokonto                 |
|----------------------------------------------------------------------------------------------------|---------------------------------------------------------------------------------------------|-------------------------------------|---------------------------|
| Geben Sie dort Ihre<br>Kundennummer (siehe<br>Schritt 1) und Ihre Online-<br>Pin aus dem Brief ein.<br>Klicken Sie anschließend<br>auf "Jetzt einloggen" | Bitte melden Sie sich mit der Eingabe Ihrer<br>notwendig.<br>Kundennummer [<br>Online-PIN [ | Kundennummer und der Online-PIN an. | Andere Angaben sind nicht |
|                                                                                                    |                                                                                             |                                     | > Jetzt einloggen         |

**Wichtiger Hinweis:** Ihre Kundennummer besteht ausschließlich aus Zahlen. Im Brief ist Ihre Kundennummer allerdings aus Sicherheitsgründen mit dem Buchstaben X unkenntlich gemacht.

In unserem Beispiel lautet die Kundennummer: 1234567 => Rig Im Brief ist diese Nummer unkenntlich gemacht: 1X3X5X7 => Fa

=> Richtige Eingabe!
=> Falsche Eingabe!

Sparda-Bank

# Schritt 4: Ändern Sie Ihre Pin

Es öffnet sich ein weiteres Fenster, mit der Aufforderung Ihre Pin zu ändern. In das erste Feld kommt dann die PIN aus dem Brief, im zweiten und dritten Feld ihre neue, selbstausgedachte PIN.

#### Bitte ändern Sie Ihre Online-PIN

| Ihre Online-PIN muss bei<br>Zur Änderung Ihrer Online-<br>Online-PIN und bestätigen<br>Online-PIN | der Erstanmeldung geändert werden.<br>PIN tragen Sie bitte Ihre Online-PIN ein, wählen Ihre neue<br>diese durch eine Kontrolleingabe. |                                                                                                    |
|---------------------------------------------------------------------------------------------------|----------------------------------------------------------------------------------------------------|----------------------------------------------------------------------------------------------------|
| Neue Online-PIN<br>Neue Online-PIN<br>Kontrolleingabe                                             |                                                                                                    | Wichtig:<br>Die Pin darf nur aus Zahlen<br>bestehen und ist <b>immer 6-Stellig.</b><br>Das kann ein bestimmtes Datum<br>sein, Ziffern einer Telefonnummer<br>oder eine zufällige ausgedachte<br>Zahl. |

#### **Die Pin darf nicht:**

- Ihr eigenes Geburtsdatum sein
- Keine Zahl mehr als zwei Mal enthalten

Bsp: 111333 / 121212 / 122118 Bsp: 123456 / 482987 / 178905

**Sparda-Bank** 

- Keine Zahlenfolge enthalten

Sobald Sie sich eine Pin überlegt haben geben Sie nun im ersten Feld die Pin aus dem Brief ein und in Feld zwei und drei Ihre neue Pin. Klicken Sie nun auf "Pin jetzt ändern"

## Schritt 5: Einloggen in das Online-Banking

Nachdem erfolgreichen Ändern Ihrer Pin können Sie sich nun einloggen. Geben Sie dafür wie in Schritt 3 Ihre Kundennummer und Ihre Pin ein. Natürlich ab sofort Ihre neue, selbstausgedachte Pin. Klicken Sie auf "Jetzt einloggen". – Geschafft!

**Unser Tipp für Sie:** Auch im Online-Banking finden Sie immer hilfreiche Tipps & Tricks, zum Beispiel wie Sie eine Überweisung tätigen oder einen Dauerauftrag ändern. Klicken Sie dafür einfach auf das Kamera Symbol.

|            |                                                |              |                    | 0 |                                       |         |             |                  | Gesamisaido   | -3.943,28 EUN |
|------------|------------------------------------------------|--------------|--------------------|---|---------------------------------------|---------|-------------|------------------|---------------|---------------|
| enter      |                                                |              |                    | υ |                                       | 0       | •           | 0                |               | A Mehr        |
| o          | DE89 1234 1234 0012 3456 78                    | Saldo        | 552,73 EUR         | = | Konto-Center                          | Umsätze | Überweisung | Umbuchung        | Daueraufträge |               |
| to         | DE89 1234 1234 1012 3456 78                    | Saldo        | 503,99 EUR         | = | Post-Center                           | _       |             | Service-Center   | i -           | 0             |
| est        | DE89 1234 1234 4012 3456 78 failig am 24.04.20 | 20 Saldo     | 5.000,00 EUR       | ≡ | Kontoauszüge                          |         | р           | aydirekt verwalt | en            |               |
| edit       | DE89 1234 1234 2012 3456 78                    | Saldo        | -10.000,00 EUR     | = |                                       |         | К           | arten verwalten  |               |               |
| lasterCard | DE89 1234 1234 3012 3456 78                    | Saldo        | 0,00 EUR           | = | · · · · · · · · · · · · · · · · · · · |         |             |                  |               | -             |
| pot        | Depotanzeige                                   | ür Kunden de | r Union Investment |   | ▼ Kontakt-Center                      |         | •           | Produkt-Center   |               | ()            |
|            |                                                |              |                    |   | Nachrichtenübersicht                  |         | SI          | paren & Anlegen  |               |               |
|            |                                                |              |                    |   | Nachricht schreiben                   |         | К           | redit & Bauen    |               |               |
|            |                                                |              |                    |   |                                       |         |             |                  |               |               |